## 账号关联后信息完善步骤

本人通过拍照的方式,关联到当前账号后,需要进一步完善本人信息,与所在学校保持一致。操作步骤为:点击"应征报名"

| 兵网                                                                              | 🏠 👻 🗟 👻 🗁 👼 👻 页                                                     |
|---------------------------------------------------------------------------------|---------------------------------------------------------------------|
| PARKE, PARKATING                                                                | 全国征兵报名唯一官方网站                                                        |
| 返回网站首页                                                                          | 13~200-1205, 注册信息修改 退出                                              |
| <ul> <li>▲ 首页</li> <li>(創) 兵役登记</li> <li>(三) 应征报名 </li> </ul>                   | 兵役登记/应征信息 (查看男兵报名流程图)                              2018年应征报名<br>未报名 |
| <ul> <li>□ 重張山牧工首</li> <li>□ 定向培养士官</li> <li>● 打印报表</li> </ul>                  | 已进行过兵役登记、车满24周岁以内的男性公民,每年应对本人兵役登记情况进行核验,本人情况有变化的须及时更新兵役登记信息。        |
| 同 短信通知 同 应征地公告                                                                  | 核验兵役登记信息                                                            |
| <ul> <li>(三) 网上咨询     <li>(三) 网上举报     <li>(同) 往年报名信息     </li> </li></li></ul> |                                                                     |

进入信息填报界面,把需要更改的或有变化的信息进一步完善,如下所示。

| J. Ander Barrier |            | and the second second se | F         | and the bear and |
|------------------|------------|----------------------------------------------------------------------------------------------------|-----------|------------------|
| 返回网站首页           |            |                                                                                                    | 150740045 | 85, 注册信息修改 退出    |
| ↑ 首页             | 首页 > 应征报名  |                                                                                                    |           |                  |
| []] 兵役登记         | 基本信息       |                                                                                                    |           |                  |
| ■ 应征报名           | ± ₩-47 •   | C [ カロ(可修み) 2 1                                                                                                    |           |                  |
| ⑧ 直接招收士官         | ↑ 灶口 .     |                                                                                                    |           |                  |
| ◎ 定向培养士官         | 性别:        | 男                                                                                                    |           |                  |
| 🔒 打印报表           | 公民身份证号:    |                                                                                                    |           |                  |
|                  | 出生日期:      | A CANTER AND                                                                                                    |           |                  |
| □ 短信通知           | * 曾用名:     |                                                                                                    |           |                  |
| 🗊 应征地公告          |            | 曾用名以户口本为准,没有的填写"无"                                                                                                    |           | 如实填写             |
| 🗐 网上咨询           | * 民族:      | 汉族                                                                                                    |           |                  |
| ◎ 网上举报           |            |                                                                                                    |           |                  |
| 🗟 往年报名信息         | * 政治面貌:    | 共青团员 💽                                                                                                    |           |                  |
| ? 常见问题           | * 宗教信仰:    | 无                                                                                                    |           |                  |
|                  |            | 没有的须填写"无"                                                                                                    |           |                  |
|                  | * 常住户籍所在地: | 河南 🔻 焦作 🔻 修武县 ,                                                                                                    | •         |                  |

| 全国征兵网    |                                        | 🏠 🕶 🗟 👻 🖃 🖷 🕶 页面() |
|----------|----------------------------------------|--------------------|
| * 身高:    | [ ━━━━━━━━━━━━━━━━━━━━━━━━━━━━━━━━━━━━ |                    |
| * 体重:    | 65.0 公斤                                |                    |
| * 左眼裸视力: | 请填写体重,注意单位是公斤。<br>; 5.1 •              |                    |
| * 右眼裸视力: | 5.1                                    |                    |
| 学业信息     |                                        |                    |
| 从业类别:    | 学生                                     |                    |
| * 学历:    |                                        |                    |
| * 学业情况:  |                                        |                    |
| * 入学日期:  | 2014.09.01 <b>•</b> 2017. 09. 01       |                    |
| * 毕业日期:  | 日期格式:2010.01.01                        |                    |
|          | 在校生填写预计毕业日期,毕业生填写实际毕业日期(日期格式:201       | 6.07.01 )          |

| 国征兵网 | 🏠 🔻 🗟 👻 🖼 👼 🔻 页面(P)                         |
|------|---------------------------------------------|
|      | * 学校名称: <b>家</b>                            |
|      | * 学制: 3                                     |
|      | 学制为整数的录入阿拉伯数字,如1、2、3、4,学制有半年的按小数录入,如1.5、2.5 |
|      | 职业资格证书:                                     |
|      | 请項与职业货档业书;例如:厨师二级                           |
|      | 家庭信息                                        |
|      | * 户籍类别: ◎ 城镇居民 ◎ 农村居民                       |
|      | * 独生子女: ⑧ 独生子女 ⑧ 非独生子女                      |
|      | * 婚姻状况: ◎已婚 ◎未婚 ◎ 离异 ◎ 其他                   |
|      | *本人手机号: 15                                  |
|      | * 家庭电话: 1********                           |
|      | 没有固话可以填写手机号                                 |
|      | * 家庭住址: 河南 🔽 焦作 🔄 修武县 💌                     |
|      |                                             |

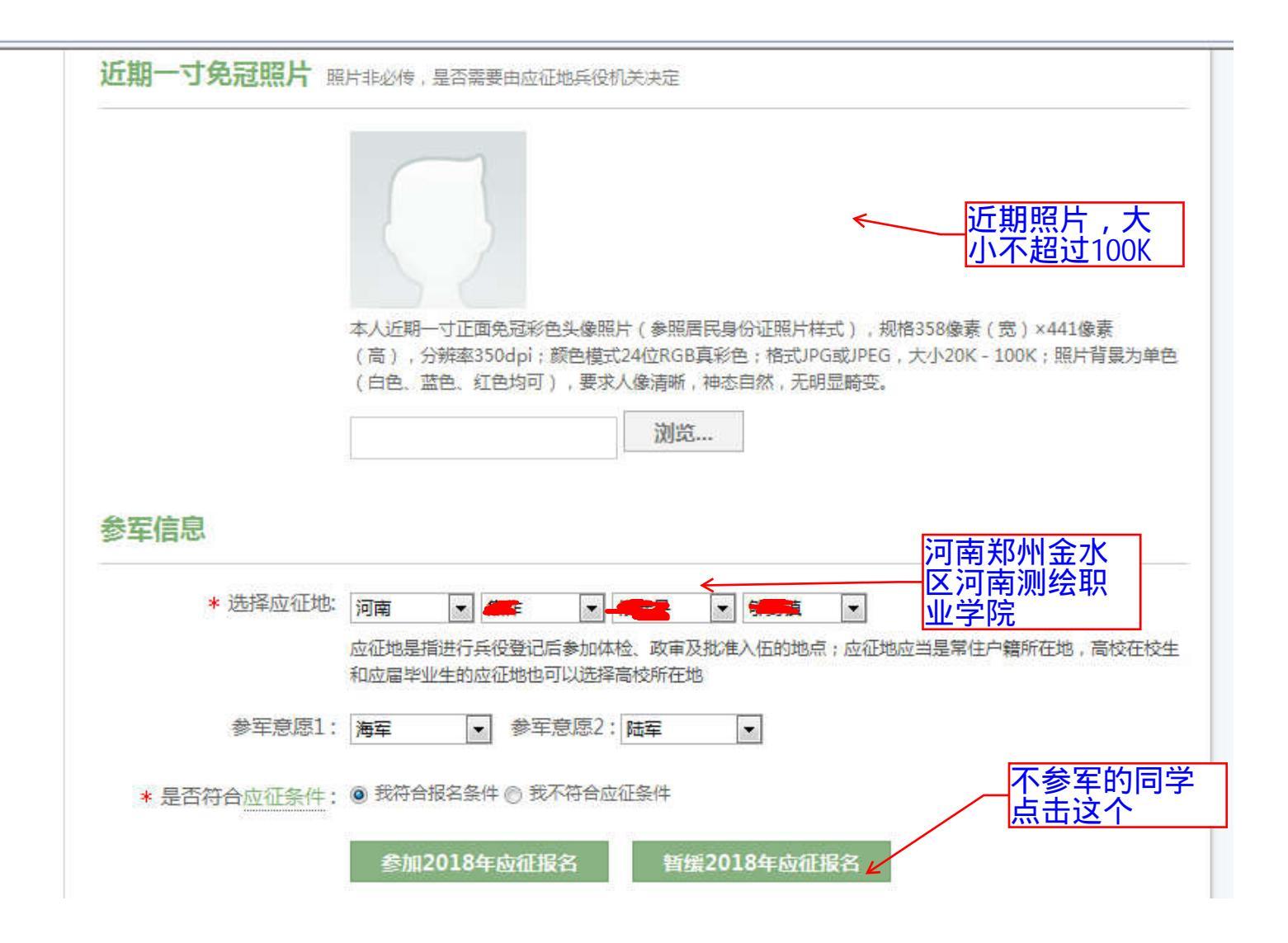

注意:最后一步时,如果不参军的同学,选择"暂缓 2018 年应征报名";计划参军的同学,选择"参军 2018 年应征报名"。

点击"暂缓 2018 年应征报名"后,如果出现下列界面,提示应征地已为"河南测绘职业学院",则 2018 年兵役登记工作结束。学 生可下载 2018 年报名,查看个人信息和留根。

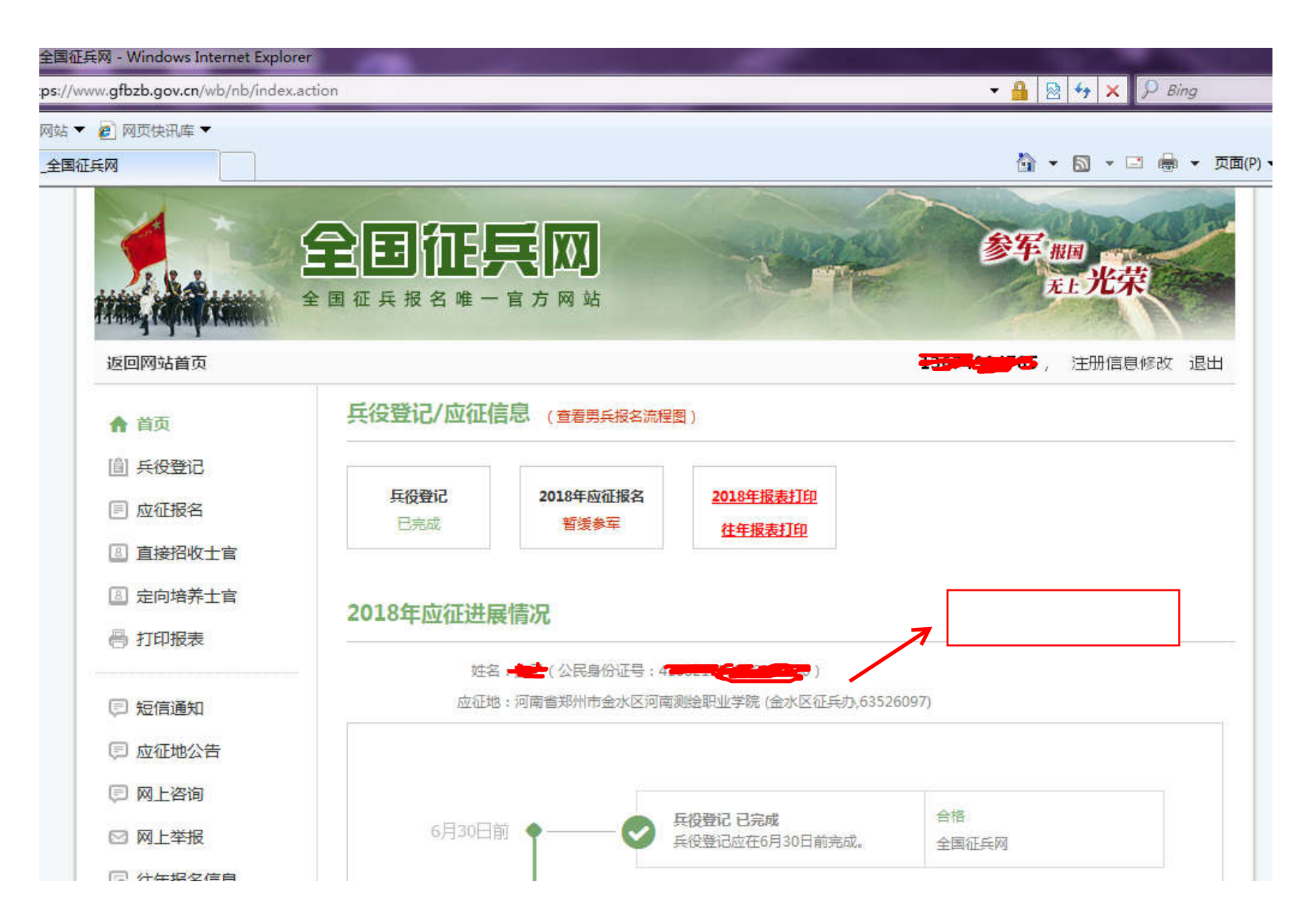